## How to Register on CWDS

1. Tap the CWDS icon on the homepage.

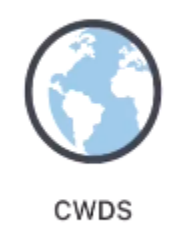

2. Click Register on the right.

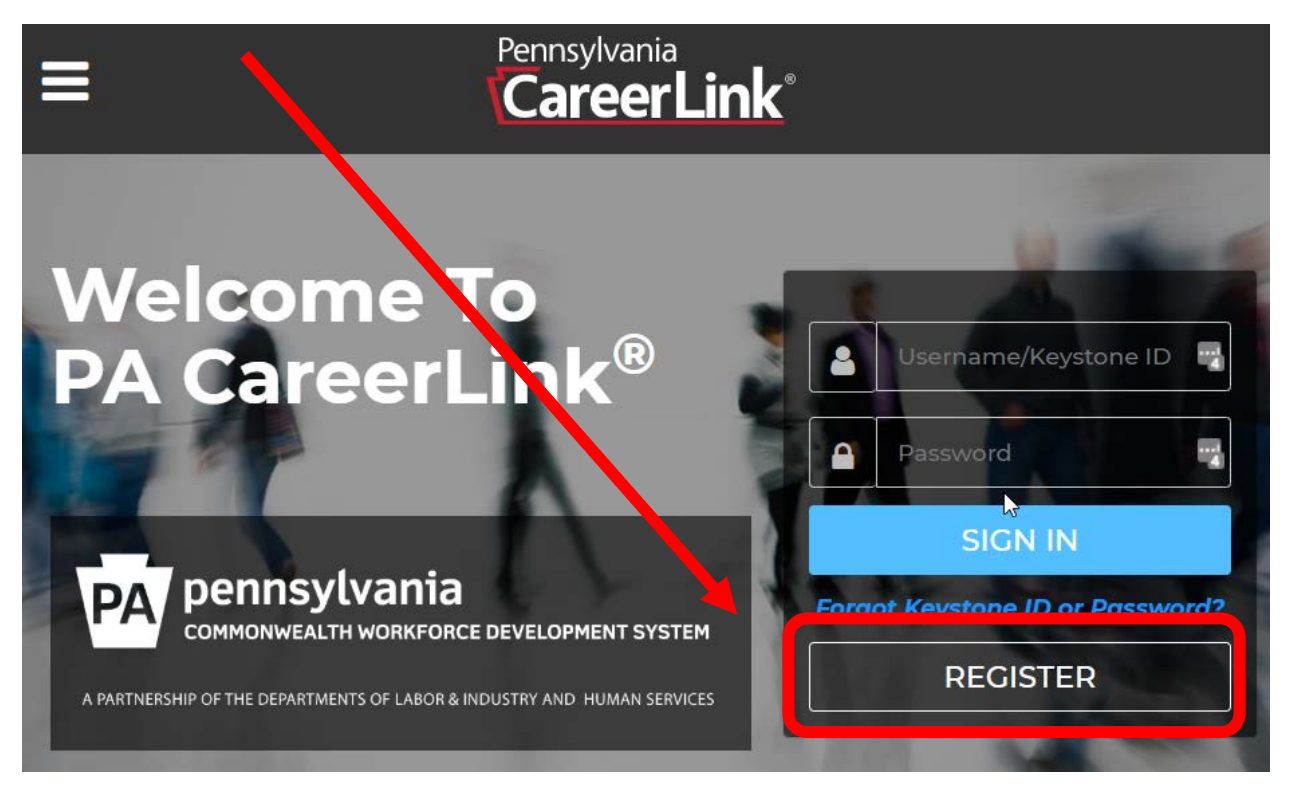

3. Under the Enrollment Options, select Individual Seeking Services (UC Compliance, Participants in Workforce or OVR Programs, etc.) Click Continue.

|                  | Pennsylvania               | Commonwealth Workforce<br>Development System                                                                   | Home Sitemap                                                                           | Accessibility                                                                                |
|------------------|----------------------------|----------------------------------------------------------------------------------------------------|----------------------------------------------------------------------------------------|----------------------------------------------------------------------------------------------|
| User En          | rollment                   |                                                                                                    |                                                                                        |                                                                                              |
| Required F       | ields are Indicated by *   |                                                                                                    |                                                                                        |                                                                                              |
| Enrollme         | nt Options:                |                                                                                                    |                                                                                        |                                                                                              |
| * Please<br>Back | select an option that fits | you most: Employer (WOTC Consu<br>Provider Of Services (Tra<br>Individual Seeking Services)<br>Programs, etc.) | Itants and CPP Employers,<br>aining, Medical Services an<br>ces (UC Compliance, Partic | , New Hire Reporting, etc.)<br>d Equipment, Child Care, etc.)<br>cipants in Workforce or OVR |
|                  | Search Offices Site N      | Map Accessibility About Us Contact U                                                                           | s  Feedback  Privacy Policy                                                            | / Security Policy                                                                            |
| Pennsylvan       | <sub>ia Cop</sub><br>rLink | oyright © 2020 Commonwealth of Pennsylva<br>GOVERNOR TOM WOLF                                                  | nia. All Rights Reserved.                                                              | PA pennsylvania<br>STATE OF INDEPENDENCE                                                     |

4. Carefully read the instructions on screen to fill out the required information. Click Continue to navigate among pages.

| Job Seeker Registration                                                                                                    |                         | EMPLOYERS<br>REGISTER HERE |
|----------------------------------------------------------------------------------------------------|-------------------------|----------------------------|
| Welcome to the PA CareerLink <sup>®</sup> . Please provide the information requ<br>step through each screen of the process.<br>Already have a Keystone ID from another PA site? Sign in here. | ested and click the "Co | ntinue" buttons to         |
| FIRST NAME *                                                                                                    |                         |                            |
| LAST NAME *                                                                                                    |                         |                            |
| DATE OF BIRTH *                                                                                                    |                         |                            |
| HAVE YOU APPLIED FOR, OR ARE YOU RECEIVING BENEFITS OR SI                                                                                                    | ERVICES? *              |                            |
| ⊖ Yes<br>⊖ No                                                                                                    |                         |                            |
| View list of benefits and services (pdf)                                                                                                    |                         |                            |
|                                                                                                    |                         | CONTINUE                   |